## Adding Your Outlook Mail Account to Your iPhone

1. Click on the **Settings** app

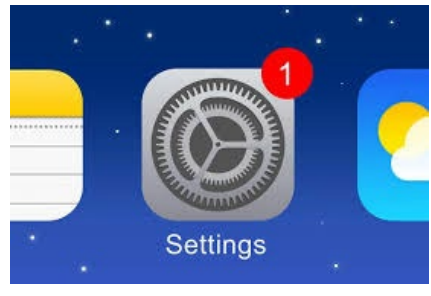

2. Click on Passwords & Accounts

| • Veriz | on 🗢     | 9:44 PM       | • |
|---------|----------|---------------|---|
|         |          | Settings      |   |
| SOS     | Emergen  | y SOS         | > |
|         | Battery  |               | > |
|         | Privacy  |               | > |
|         |          |               |   |
| Å       | iTunes & | App Store     | > |
| -       | Wallet & | Apple Pay     | > |
|         |          |               |   |
| Ŷ       | Password | Is & Accounts | > |
|         | Mail     |               | > |
|         | Contacts |               | > |
|         | Calendar |               | > |
|         | Notes    |               | > |
|         | Reminde  | rs            | > |
|         | Voice Me | mos           | > |
|         | Phone    |               | > |
|         | Message  | S             | > |

## 3. Click on Add Account

|   | Il Verizon 🗢 9:45 PM                                           | <b>,</b> |
|---|----------------------------------------------------------------|----------|
|   | Settings Passwords & Accounts                                  |          |
|   |                                                                |          |
|   | Website & App Passwords                                        | >        |
|   | AutoFill Passwords                                             |          |
|   | ACCOUNTS                                                       |          |
|   | iCloud<br>iCloud Drive, Contacts, Calendars, Safari and 8 more | >        |
|   | <b>Gmail</b><br>Mail, Contacte, Calendars                      | >        |
| > | Add Account                                                    | > (      |
|   |                                                                |          |
|   | Fetch New Data Push                                            | >        |
|   |                                                                |          |

4. Choose Microsoft Exchange

|             |                     | ange |
|-------------|---------------------|------|
| 🖬 🕈 Verizon | 9:45 PM             |      |
| Accounts    | Add Account         |      |
|             |                     |      |
|             | iCloud 🍊            |      |
| М           | icrosoft Exchange   |      |
|             | Google <sup>.</sup> |      |
|             | YAHOO!              |      |
|             | Aol.                |      |
| 0           | Outlook.com         |      |
|             | Other               |      |
|             |                     |      |
|             |                     |      |

- 5. Type your UIW email address
- 6. Click in the **Description** box and the word **Exchange** will appear
- 7. Click on Next

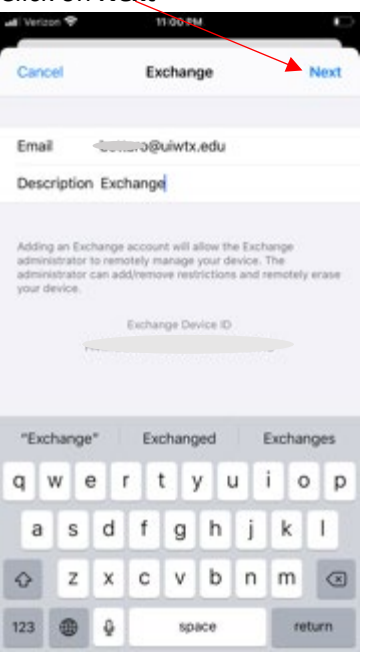

8. Click on Sign in – you will be directed to Cardinal Apps

| Storig a<br>description Exchange<br>description<br>Sign in to your "uiwtx.edu"<br>Exchange account using<br>Microsoft?<br>Work with exet to<br>Microsoft?<br>Work with exet to<br>Microsoft?<br>Configure Manually<br>Sign in | Sign in to your "uiwtx.edu"<br>Exchange account using<br>Microsoft<br>Work and address will be set to<br>Microsoft<br>Work and address will be set to<br>Microsoft U<br>Sign In                                                                                                    | Email                                        | Buiwtx.edu                                                                                                    |          |
|----------------------------------------------------------------------------------------------------|----------------------------------------------------------------------------------------------------|----------------------------------------------|----------------------------------------------------------------------------------------------------|----------|
| Adding a<br>count day<br>where the second using<br>Microsoft?<br>Thus email address will be set to<br>Microsoft?<br>Thus email address will be set to<br>Microsoft?<br>Configure Manually<br>Sign In                          | Storie of the second stories of the second stories of the second s | Descript                                     | tion Exchange                                                                                                    |          |
| Configure Manually<br>Sign In                                                                                                    | Configure Manually<br>Sign In                                                                                                    | Adding a<br>administ<br>administ<br>your dev | Sign in to your "uiwtx.edu"<br>Exchange account using<br>Microsoft?<br>Your email address will be sent to<br>Microsoft to discliver your Exchange<br>account information. | dy erase |
|                                                                                                    |                                                                                                    |                                              | Configure Manually<br>Sign In                                                                                                    |          |

- 9. Type your UIW username (not your entire email address) and your UIW password
- 10. Click Sign In

| II Verizon 🤝 | 9:48 PM                             |      |
|--------------|-------------------------------------|------|
| Cancel       | 🔒 apps.uiw.edu                      | S AA |
|              | UNIVERSITY OF THE<br>INCARNATE WORD |      |
|              | Sign In                             |      |
| Username     |                                     |      |
| Your UIW use | ername                              |      |
|              |                                     |      |
| Password     |                                     |      |
| Your Current | : UIW Password                      |      |
| ••••••       | ••                                  |      |
|              |                                     |      |
| Rememb       | er me                               |      |
|              | Sign In                             |      |
|              |                                     |      |

Need help signing in?

## 11. Click Continue

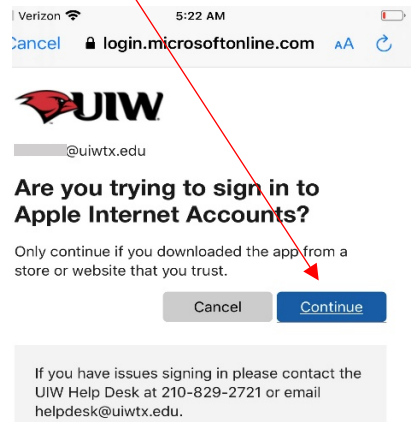

## 12. Click Save

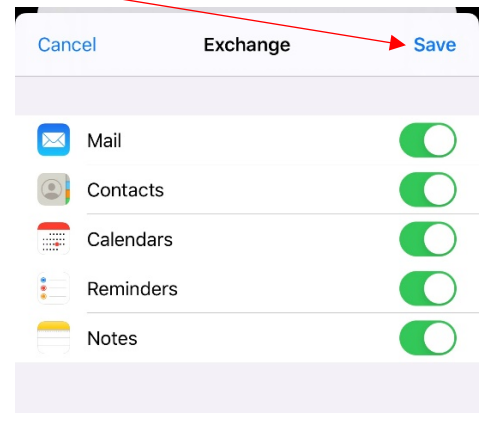